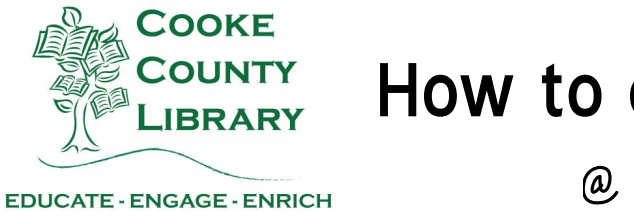

## How to order Inter-Library Loans

@ Cooke County Library

#### Step 1: go to https://texas.agshareit.com/

### Step 2: Select "Please Login"

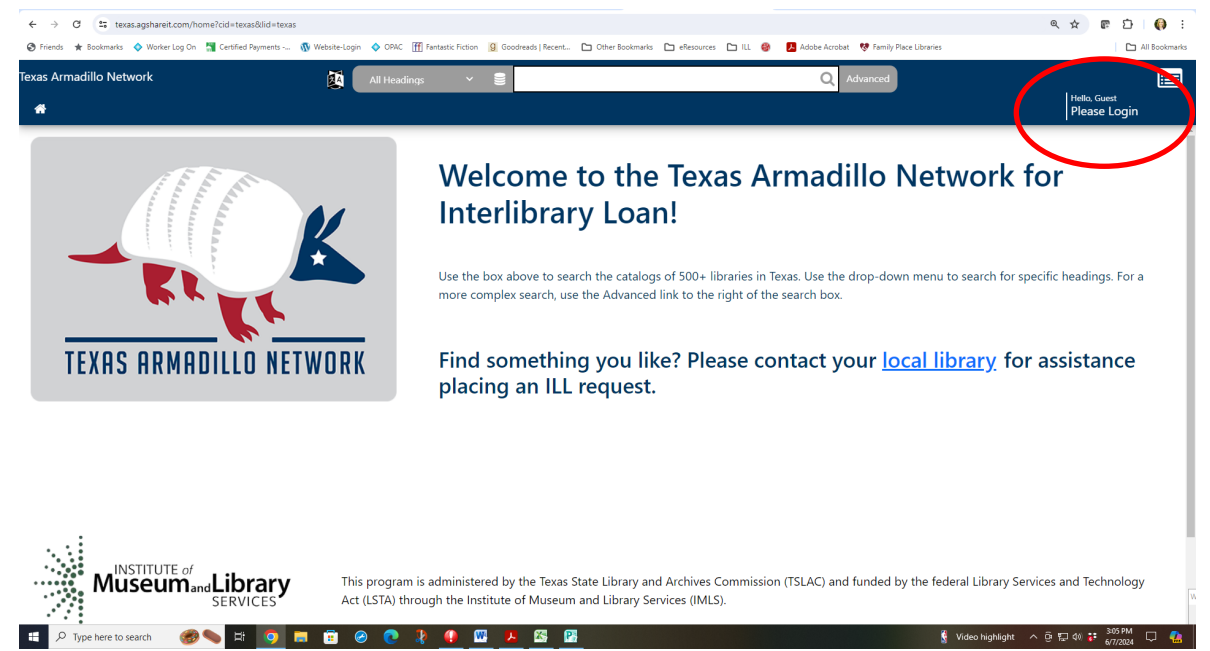

#### Step 3: Login to access additional services:

- 1. Select Your Library\*: TXCOK01 : Cooke County Library
- 2. Username:\* Your Library Card Number
- 3. Password:\* Call the Library for this information.
- 4. Click "Submit"

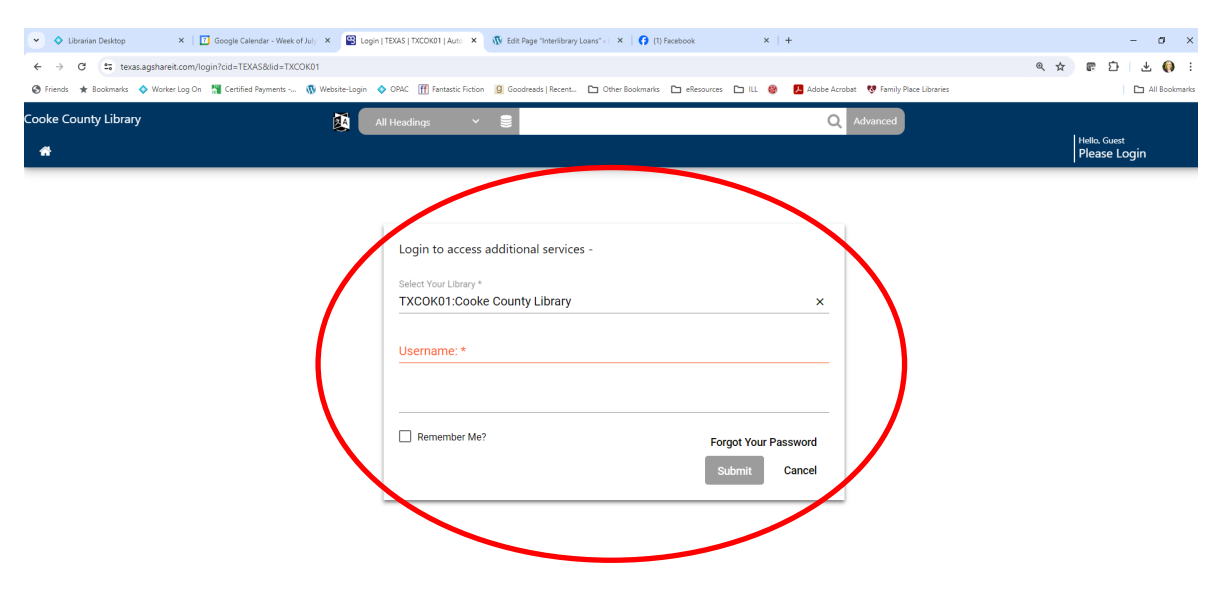

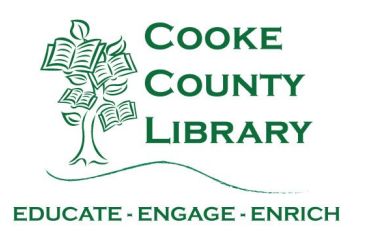

Step 4: Search for your item. Select specific search criteria or just choose "All Headings" to search everything.

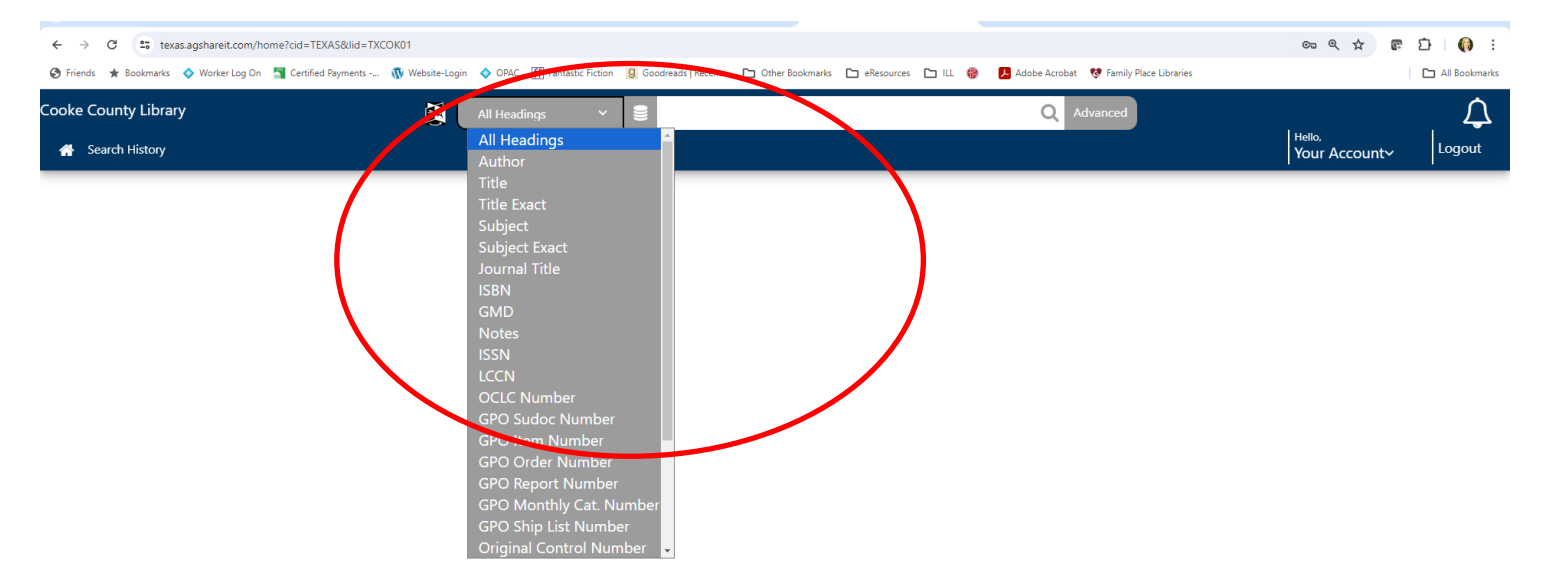

#### Step 5: Hit the search icon.

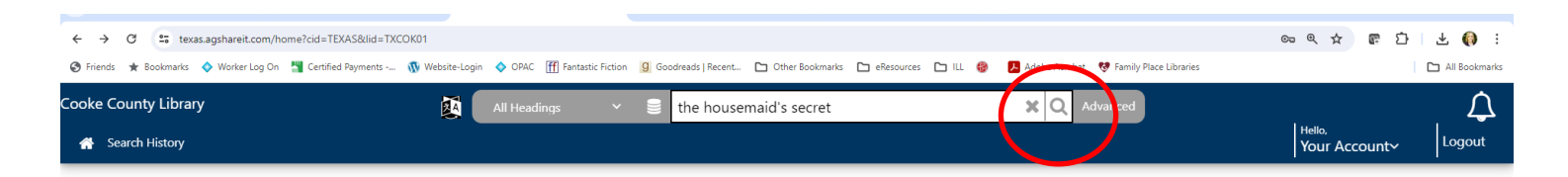

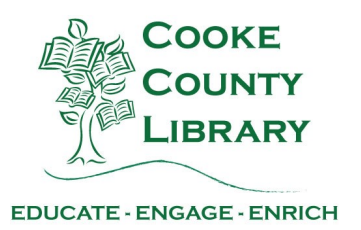

### Step 6: Select the correct format of your item.

| ← → C                                                                                                    | earchId=c71f7559-e969-4df2-8523-e240a5b9af2d&startRecord=1                         |                                                                                                    |                                                     | ∞ 《 ☆ ☞ む   노 🚯 :                         |
|----------------------------------------------------------------------------------------------------|------------------------------------------------------------------------------------|----------------------------------------------------------------------------------------------------|-----------------------------------------------------|-------------------------------------------|
| 🎯 Friends 🔺 Bookmarks 💠 Worker Log On 📲 C                                                                                                    | ertified Payments 🔞 Website-Login 💠 OPAC 🏼 🕅 Fantastic Fictio                      | n 🧕 Goodreads   Recent 🗅 Other Bookmarks 🗅 eResource                                                                                                    | es 🗅 ILL 🛞 📜 Adobe Acrobat 💔 Family Place Libraries | All Bookmarks                             |
| Cooke County Library                                                                                                    | 🔯 All Headings 🗸                                                                   | The Housemaid's Secret                                                                                                    | X Q Advanced                                        | Helio,<br>Your Account~ Logout            |
|                                                                                                    |                                                                                    |                                                                                                    |                                                     | Sort: Relevance Results: 40 :≡            |
| Subject ^                                                                                                    | Page 1: Showing 19 of 152 results for "The House                                   | naid's Secret"                                                                                                    |                                                     | Modify Search                             |
| Psychological Fiction 17   Thrillers Fiction 13   Families Fiction 12   Household Employees 12   Fiction 12   Secrecy Fiction 12   Fiction 10   Novels 2   Domestic Fiction 6 | Cover art not available Title: EL SECRETO DE LA EMPLEADA / THE   Book (1) Book (1) | Cover art<br>not<br>available<br>Title: Housemaid Series :<br>The Housemaid's Secret /<br>Author: McFadden, Freida,<br>Book (1)<br>Title: Burned /<br>Author: Cast, P. C.<br>Book (4)<br>S | Cover art<br>not<br>available                       | Cover art<br>not<br>available<br>Book (1) |
| Author v<br>Libraries v                                                                                                    |                                                                                    | Additional results available Upda                                                                                                    | te                                                  | 5                                         |
| Date V<br>Type here to search                                                                                                    | 🛱 🧿 🛤 🛱 🤗 💽 🦹                                                                      | ······································                                                                                                    | _                                                   | 🥑 94°F Sunny 🔨 현 😰 여) 🗱 249 PM 📮 🕵        |

#### Step 7: Select Request.

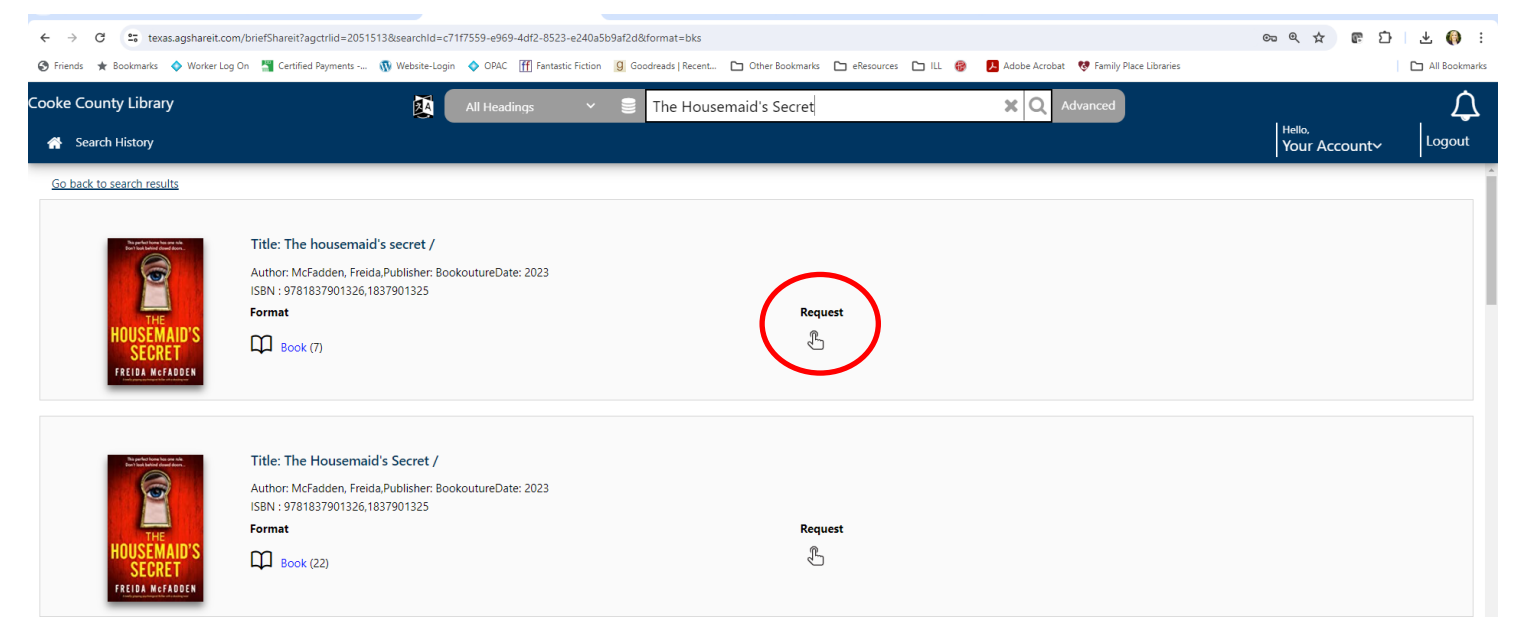

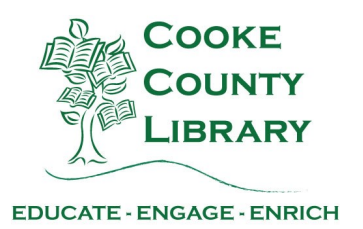

# Step 8: Verify the information is correct for the item you want.Step 9: Enter a Contact phone number.Step 10: Hit Submit

| Library                               | 🚺 🛛 All Headings 🗸 🖌  | The Housemaid's Secret | X Q Advanced |                         |
|---------------------------------------|-----------------------|------------------------|--------------|-------------------------|
| listory                               |                       |                        |              | Hello,<br>Your Account~ |
| Returnable (loan) Non-Returnable (    | сору)                 |                        |              |                         |
| Returnable (loan                      | )                     |                        |              |                         |
| Title/Journal Title                   | The housemaid's secre | et                     |              |                         |
|                                       |                       |                        |              |                         |
| Author/Creator                        | McFadden, Freida      |                        |              |                         |
| Publisher (Place, Name, Date)         | London                | Bookouture             |              |                         |
| Any Edition is Acceptable             |                       |                        |              |                         |
| Volumes Needed                        |                       |                        |              |                         |
| ISBN                                  | 9781837901326         | 1837901325             |              |                         |
| OCLC Number                           | on1370179457          |                        |              |                         |
| Need by *                             | 9/5/2024              |                        |              |                         |
| Patron's Payment Options              |                       |                        |              | Submit Cancel           |
| Patron's Notes                        |                       |                        |              |                         |
| Patron's Last Name *                  |                       |                        |              |                         |
| Patron's First Name                   |                       |                        |              |                         |
| Patron's Library Card Number          |                       |                        |              |                         |
| Patron's Contact 1 *                  | ###-###-##            | ##                     |              |                         |
| Patron's Address 1                    |                       |                        |              |                         |
| Patron's Address 3 (City, State, ZIP) |                       |                        |              |                         |
| Pickup Location Options               |                       |                        |              | ```                     |
|                                       | Set Default Pickup    | Location               |              | $\frown$                |
|                                       |                       |                        | (            | Submit Care             |